## 岐阜県市町村共同電子入札システムクライアント PC の Microsoft Edge(Chromium 版) 設定手順(受注者用)

岐阜県市町村共同電子入札システムを利用するには、Microsoft Edge (Chromium 版)の設定を行う必要があります。

## ポップアップブロックの設定

(1) Microsoft Edge (Chromium 版)の「設定」画面を表示します。

ウィンドウ右上の「×」の下に並んでいるアイコンの中から「…」をクリックします。
 ②表示されたメニューの「設定」をクリックします。

|             |                       | ] ଓ   ⊈ …         |
|-------------|-----------------------|-------------------|
|             | 一 新しいタブ               | Ctrl+T            |
|             | 司 新しいウィンドウ            | Ctrl+N            |
|             | C』新しい InPrivate ウィンドウ | Ctrl+Shift+N      |
|             | ズーム                   | — 100% + ⊿7       |
|             | ☆= お気に入り              | Ctrl+Shift+O      |
|             | ₲ コレクション              | Ctrl+Shift+Y      |
|             | ① 履歴                  | Ctrl+H            |
| Microso     | ⊘ ショッピング              |                   |
| I WIICI OSC | <u>↓</u> ダウンロード       | Ctrl+J            |
|             | 18 アプリ                | •                 |
|             | 公 拡張機能                |                   |
|             | ∞ ブラウザーのエッセンシャル       |                   |
|             | ◎ 閲覧データを削除            | Ctrl+Shift+Delete |
|             | 〇 印刷                  | Ctrl+P            |
|             | (家) スクリーンショット         | Ctrl+Shift+S      |
|             | 8、ページ内の検索             | Ctrl+F            |
|             | その他のツール               | ۲                 |
| [           |                       |                   |
|             | ⑦ ヘルプとフィードバック         | ۲                 |
|             | Microsoft Edge を閉じる   |                   |
|             | 1 / 6                 |                   |

- (2)「ポップアップとリダイレクト」の設定画面を表示します。
  - ① 画面左側メニューの「Cookie とサイトのアクセス許可」をクリックします。
  - ② 画面右側メニューの「すべてのアクセス許可」をクリックします。

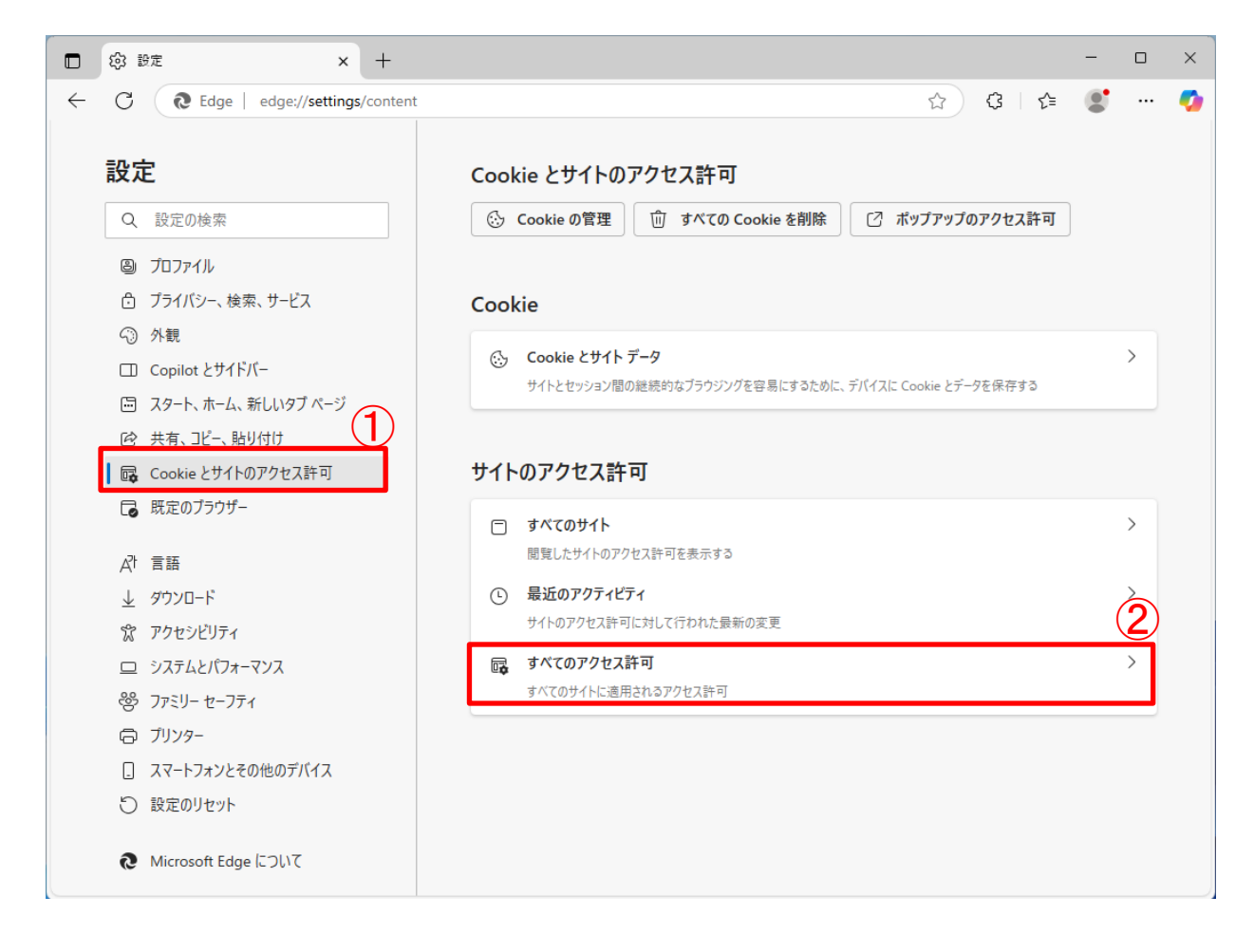

③ 右のスクロールバーをドラッグして「ポップアップとリダイレクト」項目へ移動します。
 ④ 「ポップアップとリダイレクト」をクリックします。

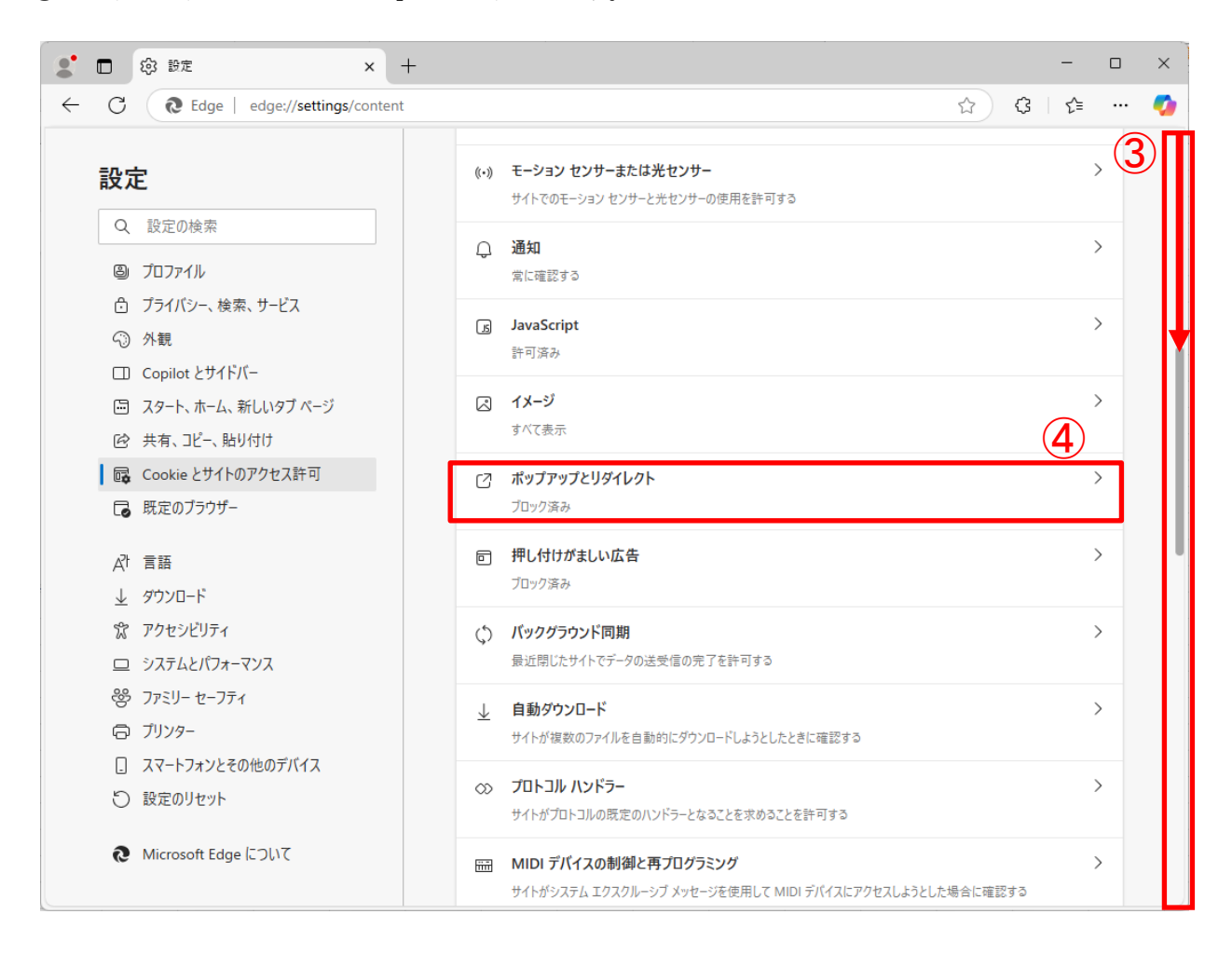

- (3) ポップアップブロックを許可するサイトに岐阜県市町村共同電子入札システムを追加します。
  - ① 「追加」ボタンをクリックします。

| 🐮 🗖 🕸 設定 🛛 🗙                                                                                                    | +                                                                                 | - 🗆 X         |
|----------------------------------------------------------------------------------------------------|-----------------------------------------------------------------------------------|---------------|
| ← C                                                                                                    | :/popups                                                                          | 😭 ଓ 🕼 🗠 🍫     |
| <ul> <li>設定</li> <li>Q 設定の検索</li> <li>図 プロファイル</li> <li>ご プライバシー、検索、サービス</li> <li>公 外親</li> </ul>                 | <ul> <li>サイトのアクセス許可 / ポップアップとリダイレクト</li> <li>プロック済み (推奨)</li> <li>プロック</li> </ul> | <b></b><br>追加 |
| <ul> <li>Copilot とサイドバー</li> <li>ニスタート、ホーム、新しいタブページ</li> <li>ビ 共有、コピー、貼り付け</li> <li>Cookie とサイトのアクセス許可</li> </ul> | 追加されたサイトはありません<br>許可                                                              | 追加 1          |
| <ul> <li>□ 既定のブラウザー</li> <li></li></ul>                                                                           | 追加されたサイトはありません                                                                    |               |
| <ul> <li>ラブリンター</li> <li>スマートフォンとその他のデバイス</li> <li>設定のリセット</li> <li>Microsoft Edge について</li> </ul>                |                                                                                   |               |

- ② 「サイトの追加」 画面で「www.kyoudo.cals.pref.gifu.jp」 と入力します。
- ③ 「追加」ボタンをクリックします。

| サイトの追加                       | × |
|------------------------------|---|
| サイトの追加                       |   |
| www.kyoudo.cals.pref.gifu.jp |   |
| 追加 3 キャンセル                   |   |

追加する Web サイト: www. kyoudo. cals. pref. gifu. jp

(4)入力したURLが「許可」欄に追加されたことを確認します。

| <b>.</b>     | ] 段 設定          | ×                           | +       |                              |      | - (    |   | < |
|--------------|-----------------|-----------------------------|---------|------------------------------|------|--------|---|---|
| $\leftarrow$ | C C Edg         | e   edge://settings/content | t/popup | IS                           | ☆ \$ | £≜     | 🧃 | 2 |
| Ī            | 設定              |                             | ~       | サイトのアクセス許可 / ポップアップとリダイレクト   |      |        |   |   |
|              | Q 設定の検索         |                             |         |                              |      |        |   |   |
|              | ◎ プロファイル        |                             |         | ブロック済み (推奨)                  |      |        |   |   |
|              | 🗇 プライバシー、       | 検索、サービス                     |         |                              |      |        |   |   |
|              | ○ 外観            |                             |         | プロック                         |      | 追加     |   |   |
|              | 🔲 Copilot とサ    | イドバー                        |         | 追加されたサイトけなりキサイ。              |      |        |   |   |
|              | 🖾 スタート、ホー       | ム、新しいタブ ページ                 |         |                              |      |        |   |   |
|              | 12 共有、コピ−、      | 、貼り付け                       |         | र न                          |      | ېخ the |   |   |
| I I          | 🔂 Cookie とサ     | イトのアクセス許可                   |         | at "J                        |      | 迫加     |   |   |
|              | 🗔 既定のブラウ        | ザー                          |         | www.kyoudo.cals.pref.gifu.jp |      |        |   |   |
|              | ♪ 言語            |                             |         |                              |      |        |   |   |
|              | <u>↓</u> ダウンロード |                             |         |                              |      |        |   |   |
|              | 🕱 アクセシビリテ       | ī́ т                        |         |                              |      |        |   |   |
|              | ロ システムとパス       | フォーマンス                      |         |                              |      |        |   |   |
|              | 巻 ファミリー セー      | -7 <del>7</del> 7           |         |                              |      |        |   |   |
|              | ◎ プリンター         |                             |         |                              |      |        |   |   |
|              | . スマートフォン       | とその他のデバイス                   |         |                              |      |        |   |   |
|              | 5 設定のリセッ        | ŀ                           |         |                              |      |        |   |   |
|              | Microsoft E     | idge について                   |         |                              |      |        |   |   |

以上で、岐阜県市町村共同電子入札システムクライアントPCのMicrosoft Edge (Chromium 版)の設定は終 了です。

## 【ポップアップブロックの設定を行っていない場合】

ポップアップブロックの設定を行っていないと電子入札システムの起動時に画面上部に「ポップアップがブロッ クされました」のメッセージが表示①され(数秒でアイコンのみの表示②に変わります)、電子入札システムの 画面が表示されません。

③以降の手順でポップアップブロックの設定を行ってください。

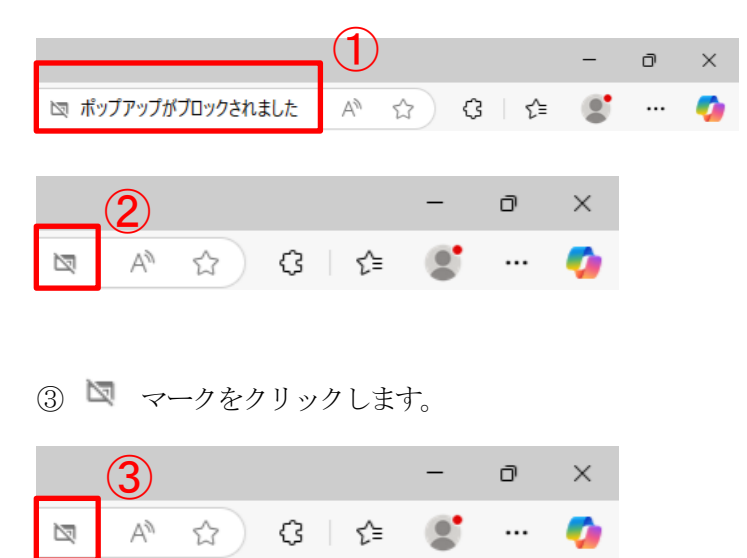

④ 「https://www.kyoudo.cals.pref.gifu.jp からのポップアップとリダイレクトを常に許可する」を選択します。

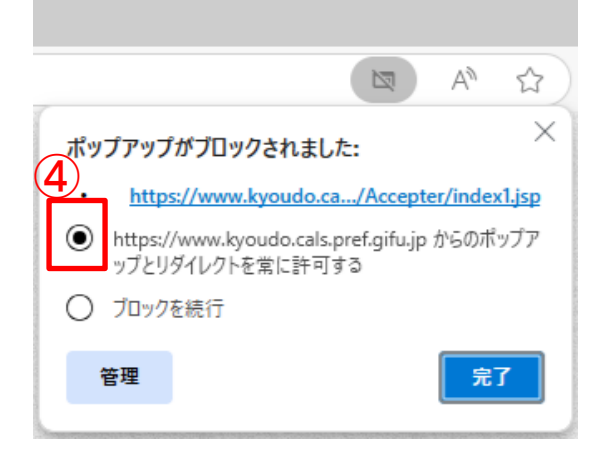

⑤「完了」ボタンをクリックします。

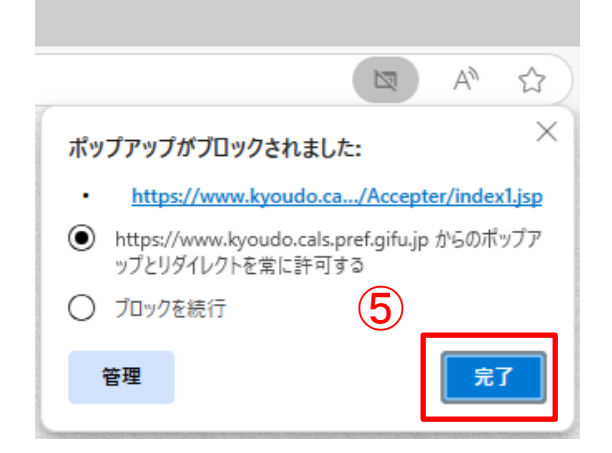